## Guía para cargar retiros individuales en el Portal Empresarial de Skandia

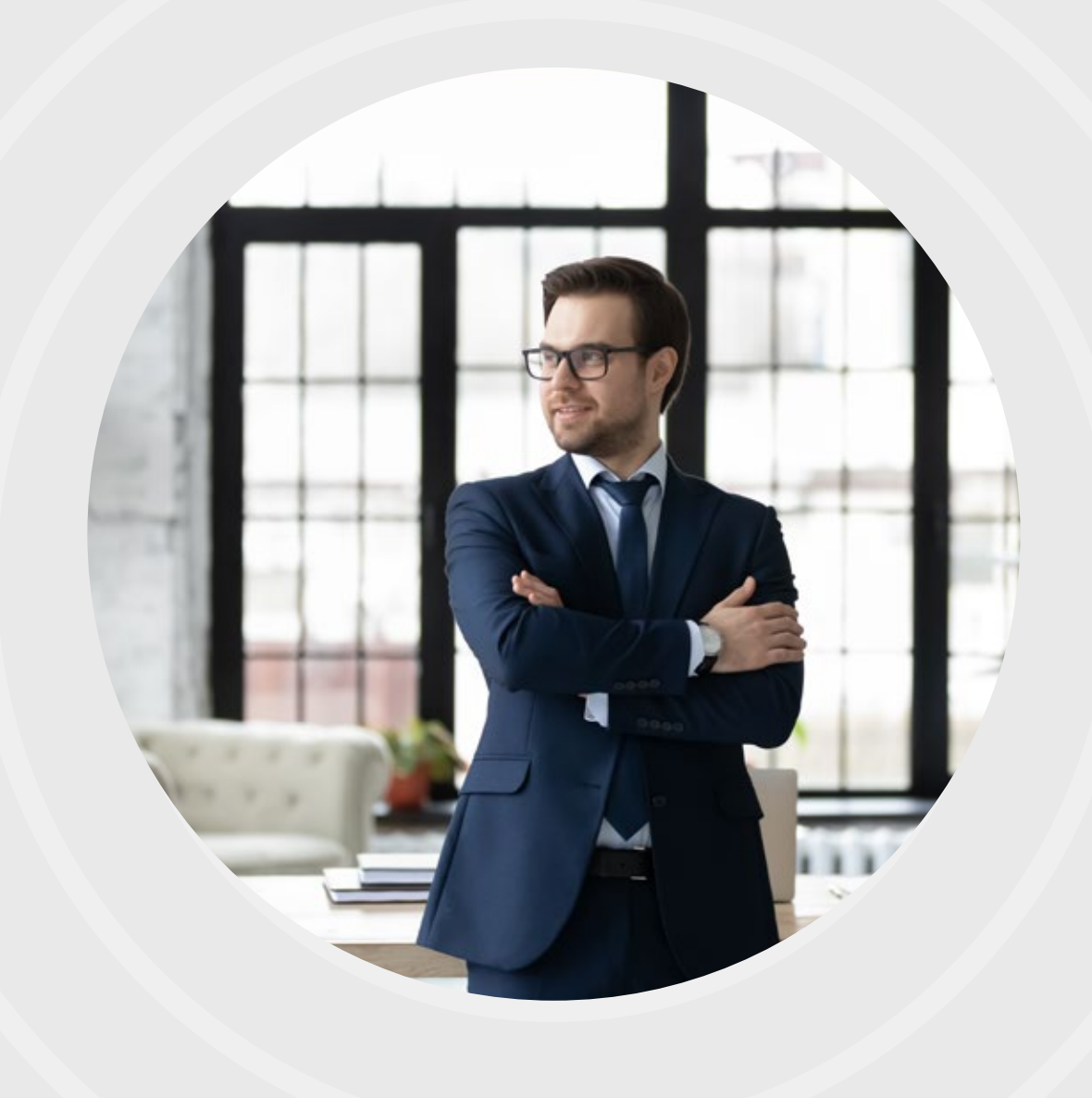

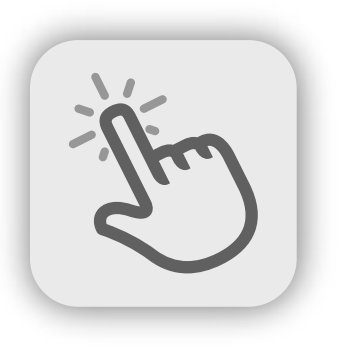

Para facilitar la experiencia de navegación en el **Portal Empresarial Skandia**, siga este paso a paso para poder cargar correctamente sus **retiros individuales.** 

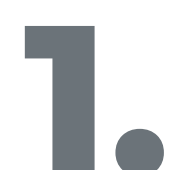

Ingrese a nuestra página web **www.skandia.com.co** y siga los siguientes pasos:

· Haga clic en la opción Corporate / Portal Empresarial:

| Wealth         | Invierte<br>en USD | Corporate Distrib | ouidores                                 |             | 🞐 Aportes 🗸   ມ Cana | ales 🗸   🕹 Certific | cados   🚳 Rentabilida | ides   ቝ Transparencia 🗸   Q | 0 |
|----------------|--------------------|-------------------|------------------------------------------|-------------|----------------------|---------------------|-----------------------|------------------------------|---|
| <b>⊼</b> skand | ia                 | 100% Digital      | $^{	imes}$ Skandia $^{	imes}$ Invierte t | u ahorro    |                      |                     | PRODUCTO              | OS INICIA SESIÓN             | ) |
|                |                    |                   |                                          |             |                      |                     |                       |                              |   |
| <b>N</b> ska   | ndia               | номе              | SKANDIA FIDUCIARIA                       | INVERSIÓN 🗸 | SOLUCIONES 🗸         | INSIGHTS V          | EVENTOS V             | PORTAL EMPRESARIAL           |   |

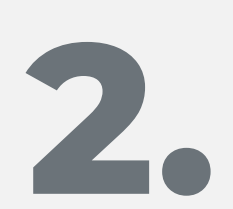

Una vez ingrese al Portal, diligencie su usuario y contraseña, y luego haga clic en la opción **Ingresar**. Automáticamente recibirá en su correo electrónico una notificación de ingreso exitoso al Portal Empresarial.

| <b>skan</b>       | ala                                   |                        |                         |  |
|-------------------|---------------------------------------|------------------------|-------------------------|--|
| Bienvenid         | 0                                     |                        |                         |  |
| Ingrese su usuari | o y contraseña para entrar al portal. |                        |                         |  |
|                   |                                       |                        |                         |  |
| 1026280146        |                                       |                        |                         |  |
|                   |                                       |                        |                         |  |
|                   |                                       | ¿Olvidó su contraseña? |                         |  |
|                   | No soy un robot                       | A.                     |                         |  |
|                   | INGRESAR                              | â                      | <u>Obtenga su clave</u> |  |
|                   |                                       |                        |                         |  |

| Inicio de sesión Portal Empresarial                                                                                                    |                                                                                                    |   |         |             |                       |            |      |
|----------------------------------------------------------------------------------------------------|----------------------------------------------------------------------------------------------------|---|---------|-------------|-----------------------|------------|------|
| Informacion@skandia.com.co                                                                                                    |                                                                                                    | 0 | C Reply | ( Reply All | $\rightarrow$ Forward | 5          |      |
| 15 To Pointer Service Angle Caterine<br>(1) If there are problems with how this message is displayed, click here to view it in a web browser.<br>Click here to download pictures. To help protect your privacy, Dutlsock prevented automatic download of some pictures. | nes in this message.                                                                                                   |   |         |             | martes 18/06/         | 2024 11:57 | a.m. |
|                                                                                                    | The Inkad Image cannot be displayed. The file may have been moved, renamed, or deleted. Verify that the link points to |   |         |             |                       |            |      |
|                                                                                                    | Señores JORGE ANDRES RAMIREZ BUSTOS,                                                                                   |   |         |             |                       |            |      |
|                                                                                                    | Usuario: Angle Caterine Nieto Jimenez                                                                                  |   |         |             |                       |            |      |
|                                                                                                    |                                                                                                    |   |         |             |                       |            |      |
|                                                                                                    | Le informamos que se realizó un inicio de sesión al portal empresarial el                                              |   |         |             |                       |            |      |
|                                                                                                    | día 18 del mes 6 del año 2024 a las 11:55. Si usted no realizó la acción                                               |   |         |             |                       |            |      |
|                                                                                                    | por favor contáctenos a través de nuestros canales de atención al cliente.                                             |   |         |             |                       |            | _    |

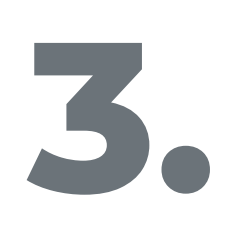

Al ingresar al Portal, podrá visualizar en la parte inferior el carrusel de contratos. Para consultar más información sobre sus contratos, haga clic en la opción **Ver descripción,** o desde el acceso rápido, a través de la opción **Retiros**.

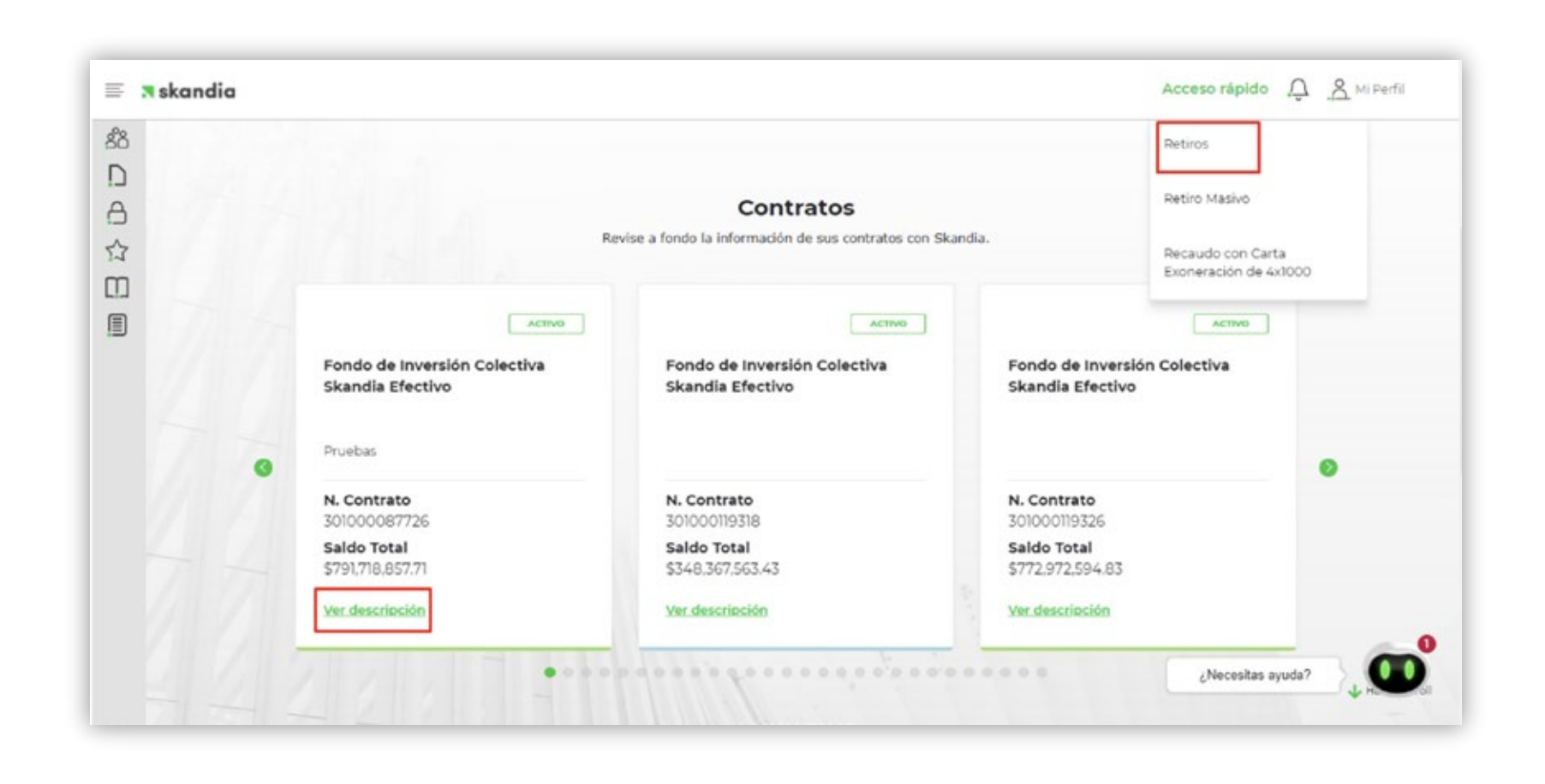

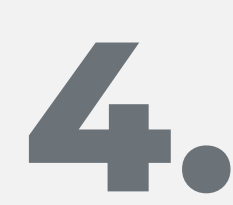

Al hacer clic en la opción **Retiros**, podrá seleccionar la opción de **Retiro Individual,** y continuar su experiencia de navegación en este menú. Una vez seleccione esta opción, recibirá automáticamente al correo electrónico y/o al celular registrado, el **PIN temporal** de acceso.

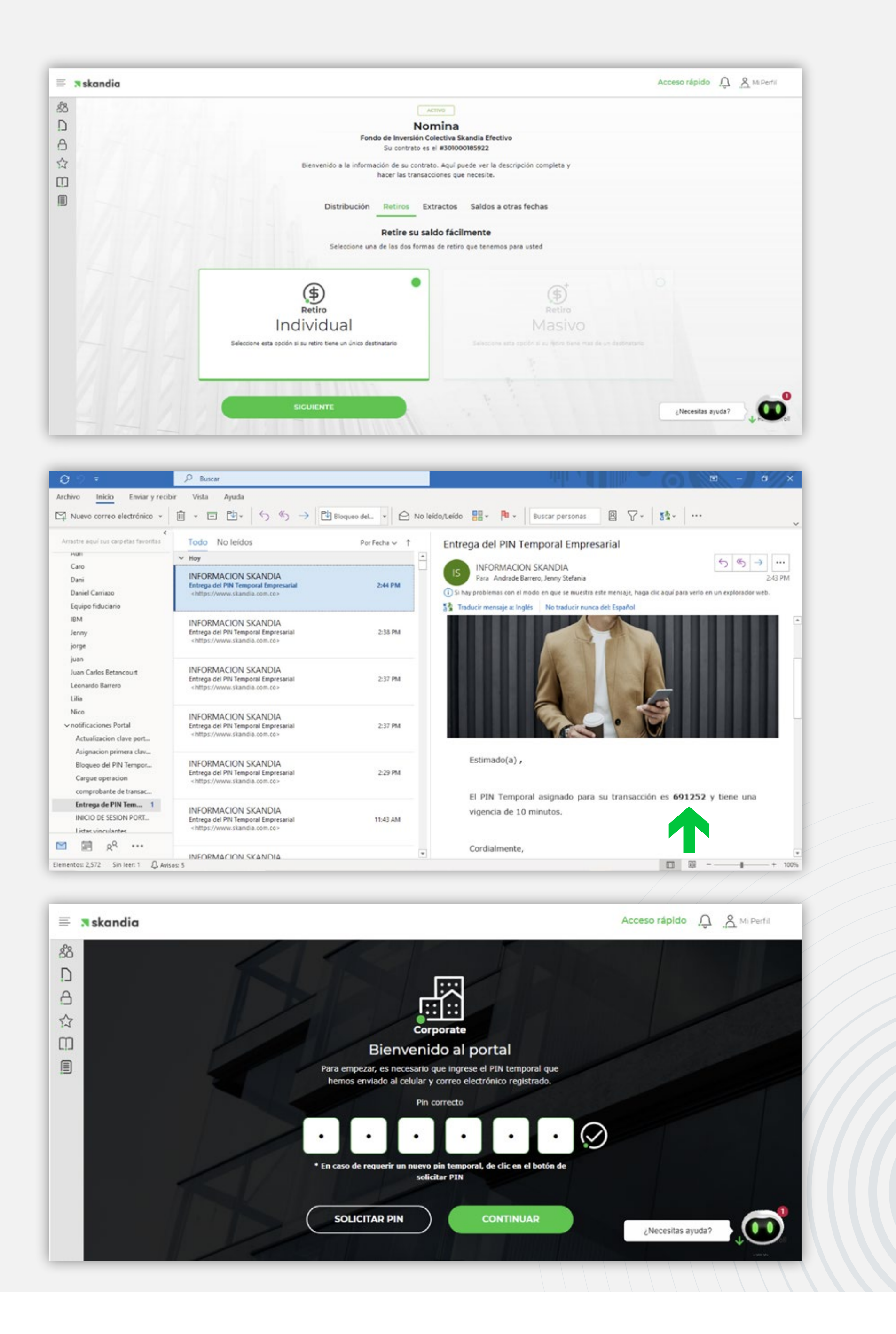

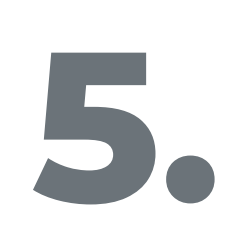

A continuación, el portal le mostrará una ventana, que le permitiá **cargar el retiro,** de acuerdo a los parámetros previamente establecidos en la sección de seguridad de transacciones, donde se determina específicamente el monto diario permitido. En caso de que el retiro no cumpla con los parámetros establecidos, el portal le informará la restricción que se presenta. Si está dentro de los parámetros, seleccione la opción **Siguiente.** 

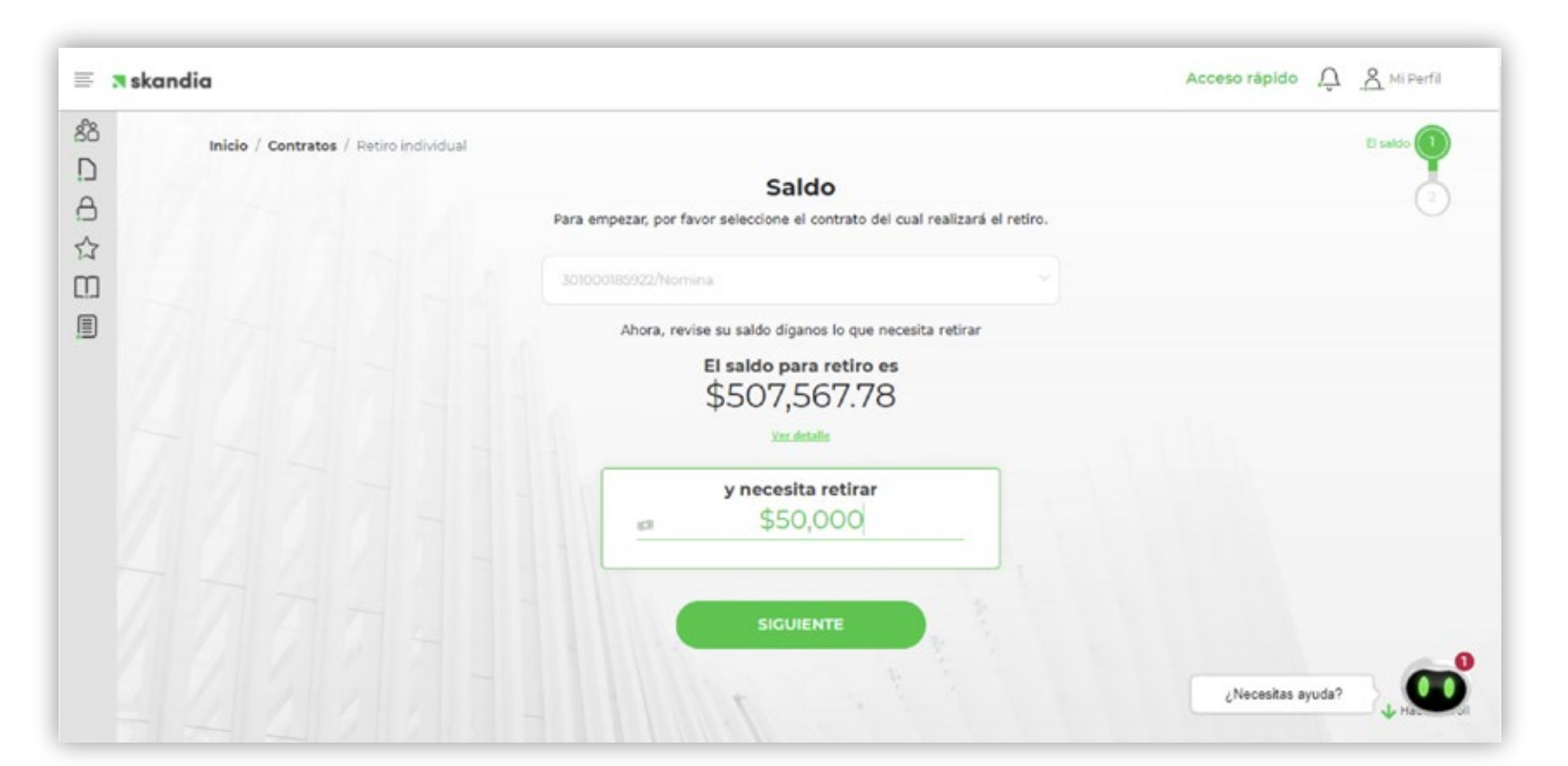

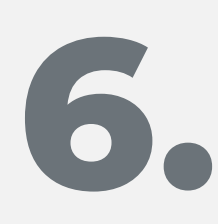

Aparecerá en la pantalla la opción de realizar el retiro a través de **Transferencia electrónica.** Haga clic en **Seleccionar** para continuar con la transacción.

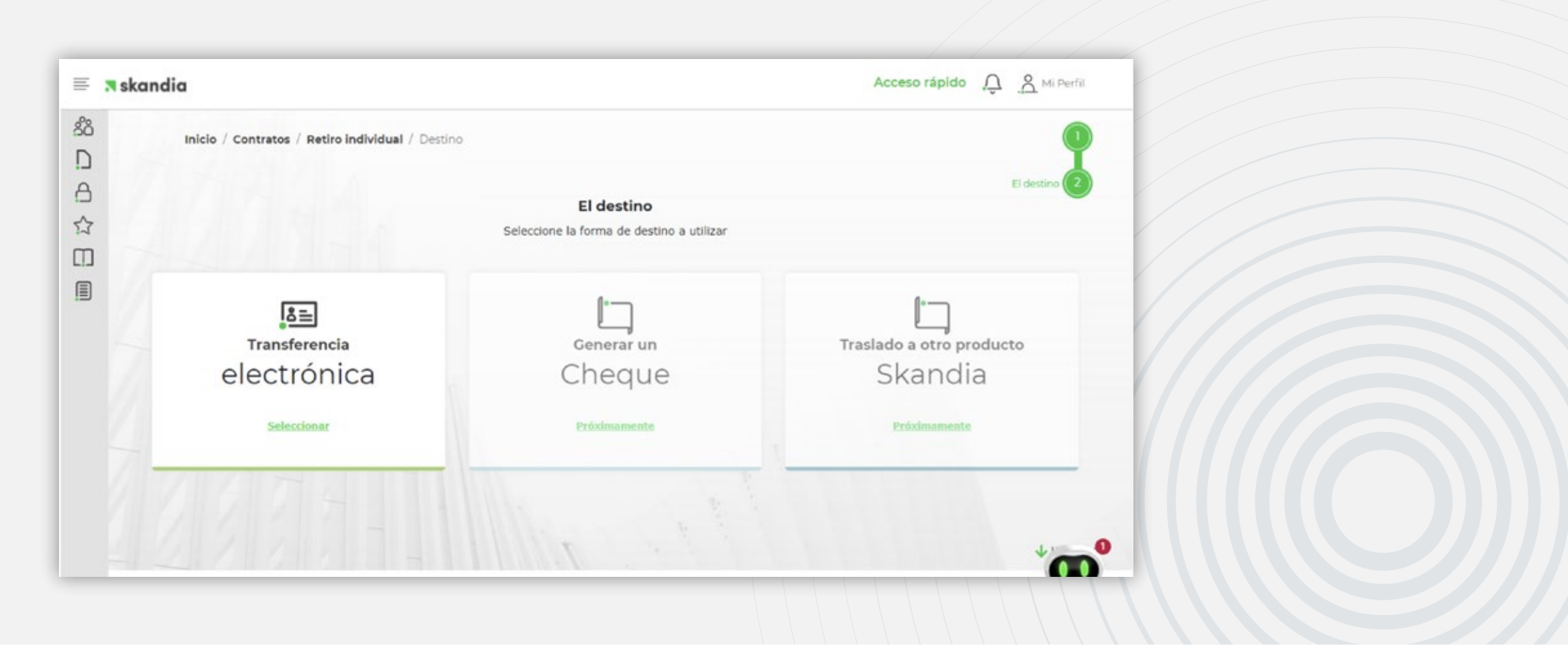

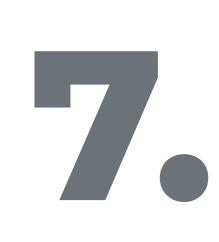

Una vez seleccionada la opción de Transferencia electrónica, el portal le permitirá **seleccionar una cuenta previamente registrada o registrar una nueva.** Haga clic en **Agregar** o **Seleccionar cuenta existente,** según su preferencia, para continuar.

| <b>⊼</b> ska | ndia                                       |                                                              | Acceso rápido 🔔 🔏 Mi Perfil |
|--------------|--------------------------------------------|--------------------------------------------------------------|-----------------------------|
| 8            | Inicio / Contratos / Retiro individual / I | Destino / Transferencia electronica                          |                             |
| )            |                                            | Fl destino                                                   | I                           |
| 3            |                                            | El destillo                                                  | El destino 2                |
| -            |                                            |                                                              |                             |
| -            |                                            | 8=                                                           |                             |
| ]            |                                            | Transferencia                                                |                             |
| )            |                                            | alactrónica                                                  |                             |
|              |                                            | electronica                                                  |                             |
|              |                                            |                                                              |                             |
|              |                                            |                                                              |                             |
|              |                                            |                                                              |                             |
|              |                                            | A continuación puede elegir la cuenta destino de los         |                             |
|              |                                            | recursos. Puede seleccionar una cuenta registrada o ingresar |                             |
|              |                                            |                                                              |                             |
|              |                                            | Agregar o seleccionar cuenta existente                       | _                           |
|              |                                            |                                                              | ¿Necesitas ayuda?           |
|              |                                            | SIGUIENTE                                                    | A HOUSE                     |

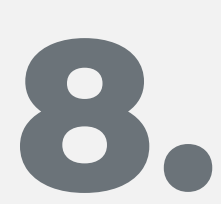

Para agregar una cuenta existente, haga clic en el listado y luego en la opción **Seleccionar cuenta.** Y para registrar una cuenta nueva haga clic en **Agregar cuenta.** (Para conocer más sobre esta opción, consulte el instructivo **Registro Cuentas Portal Empresarial**).

| frec       | uentes                            |                                        |                        |        |  |
|------------|-----------------------------------|----------------------------------------|------------------------|--------|--|
| Agregue su | a cuenta o la de un tercero en de | onde se realizarán sus movimientos fin | ancieros en el portal. |        |  |
| Cuentas    | propias Cuentas de t              | erceros                                |                        |        |  |
|            | Número de cuenta                  | Banco                                  | Tipo de Cuenta         | Ciudad |  |
| 0          | 18675842687                       | BANCOLOMBIA                            | Corriente              | BOGOTA |  |
| 0          | 444444                            | BANCOLOMBIA                            | Ahorro                 | BOCOTA |  |
| 0          | 51200005                          | BANCO DAVIVIENDA                       | Corriente              | BOGOTA |  |
|            | 364632132                         | BANCO AV VILLAS                        | Ahorro                 | BOGOTA |  |
|            |                                   |                                        |                        |        |  |

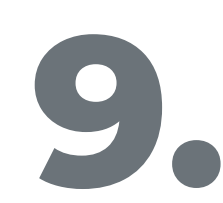

El portal activará un **formulario** con los datos seleccionados para la **carga del retiro.** Confirme sus datos y luego haga clic en **Siguiente**.

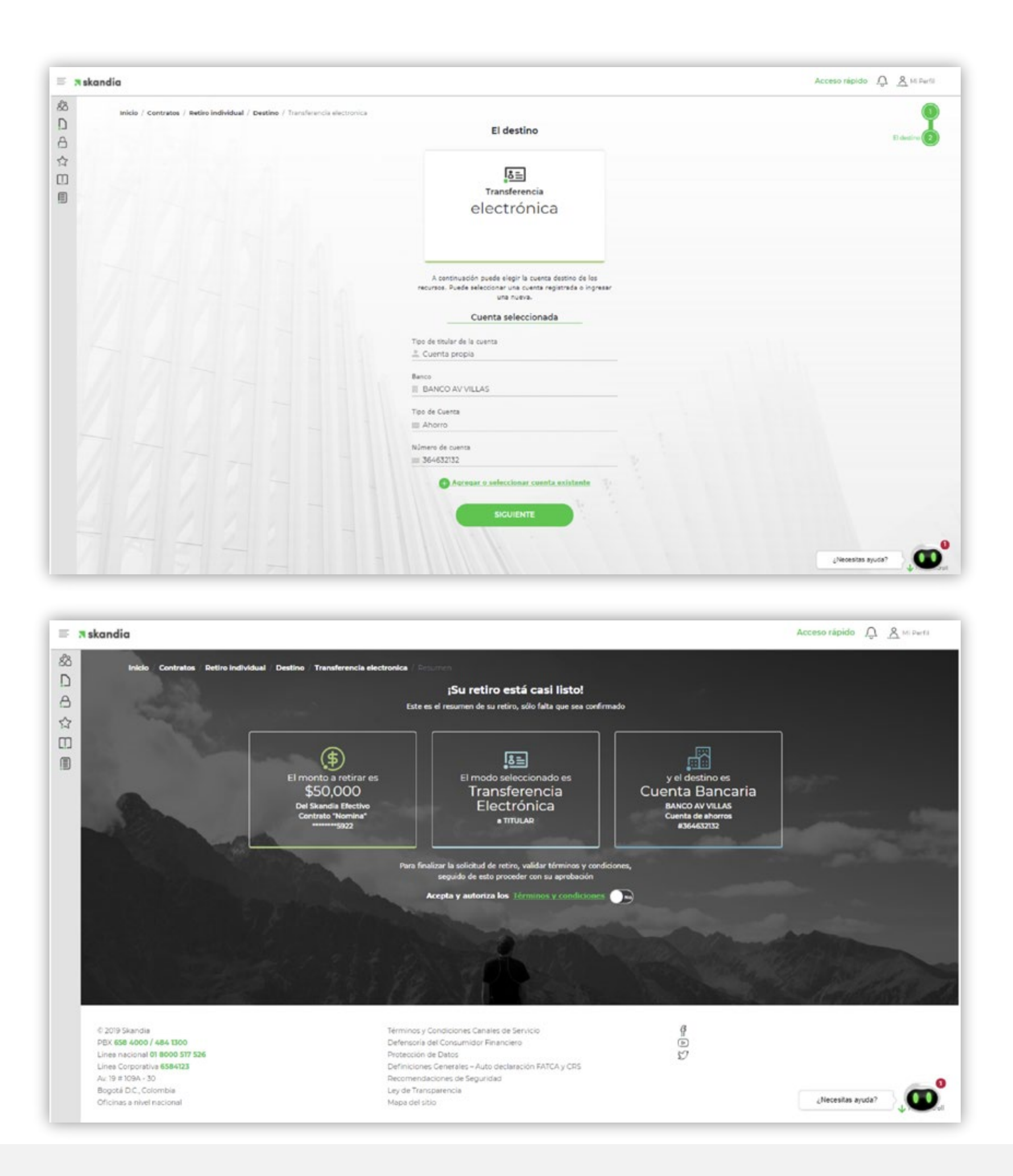

## 10.

Para finalizar la transacción, es necesario que acepte los **Términos y Condiciones.** Una vez los acepte, se habilitará el botón **Solicitar retiro,** haga clic en él para continuar.

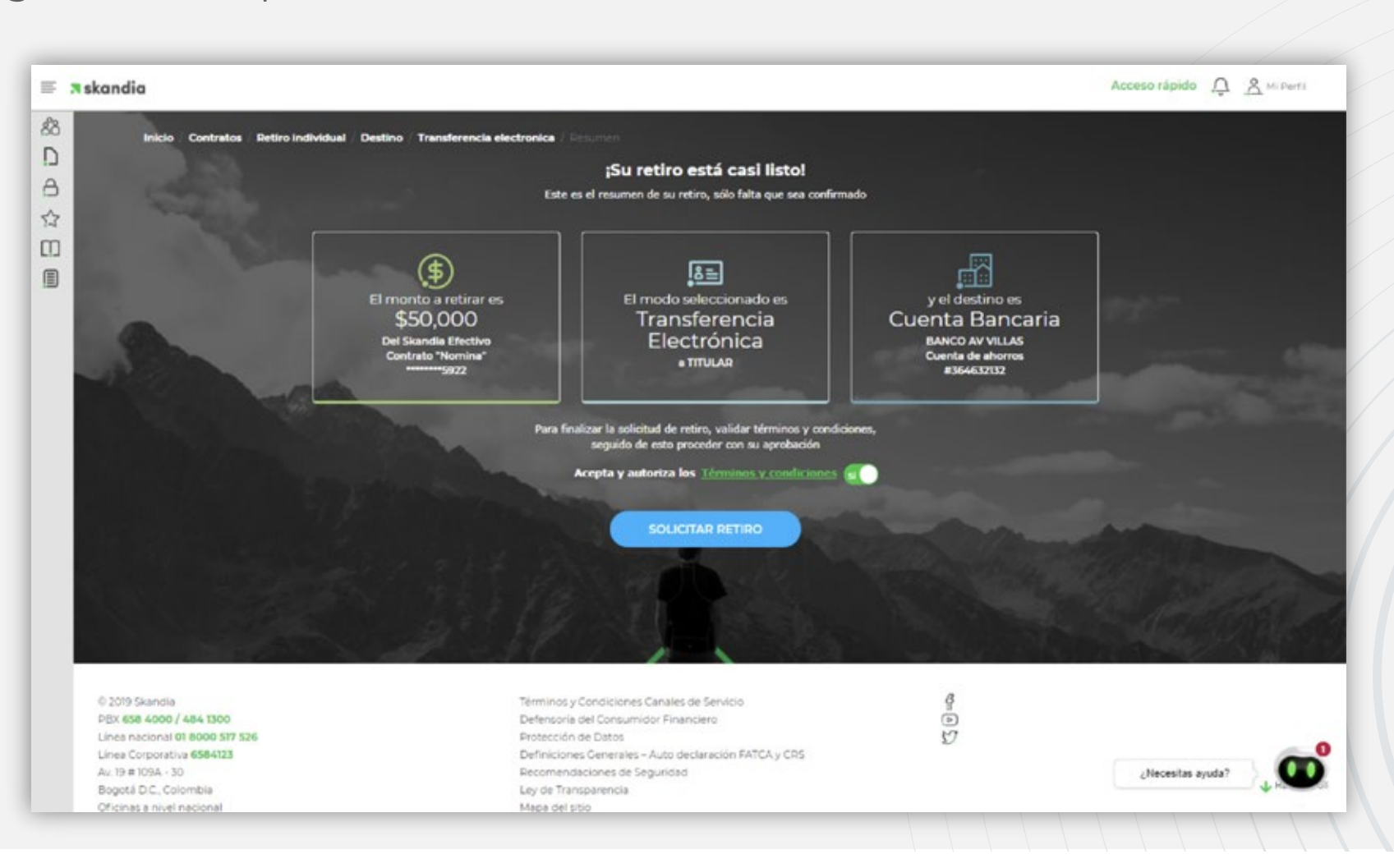

Al finalizar la transacción, aparecerá en pantalla el mensaje confirmando que su **solicitud fue realizada con éxito.** Esto le permitirá continuar su experiencia de navegación y cargar nuevamente otro retiro haciendo clic en el botón **Ir al inicio.** 

En caso de que sea necesario aprobar el retiro con el **perfil** *Máster* o **Aprobador**, es necesario seleccionar la opción **Ir a gestión de transacciones.** 

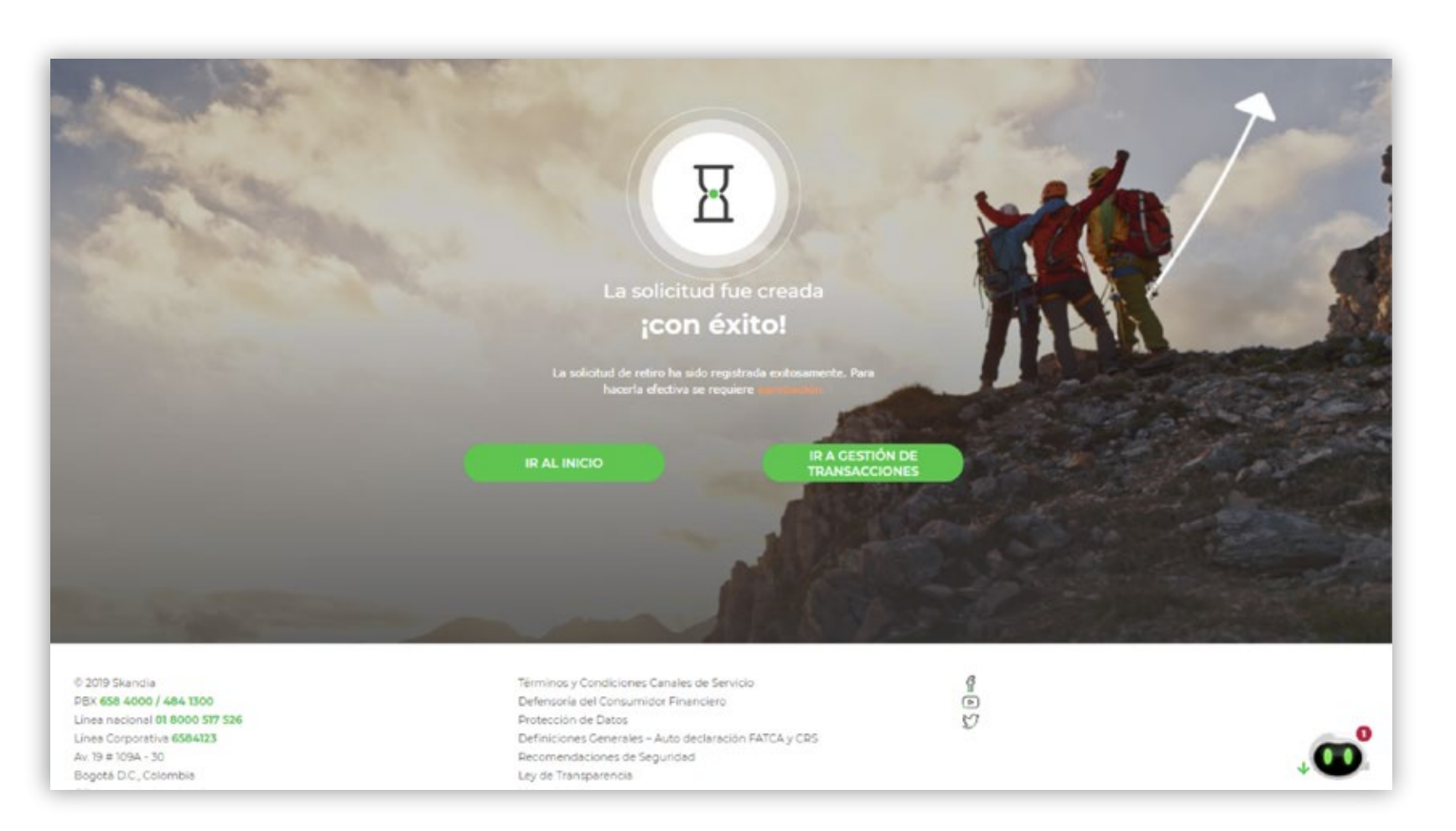

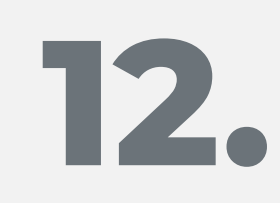

En caso de seleccionar la opción **Gestión de Transacciones,** llegará automáticamente a los correos electrónicos de los **perfiles** *Máster y Aprobador de la empresa* un mensaje para aprobar o rechazar el retiro. Una vez sea aprobada la transacción, el proceso se dará como finalizado.

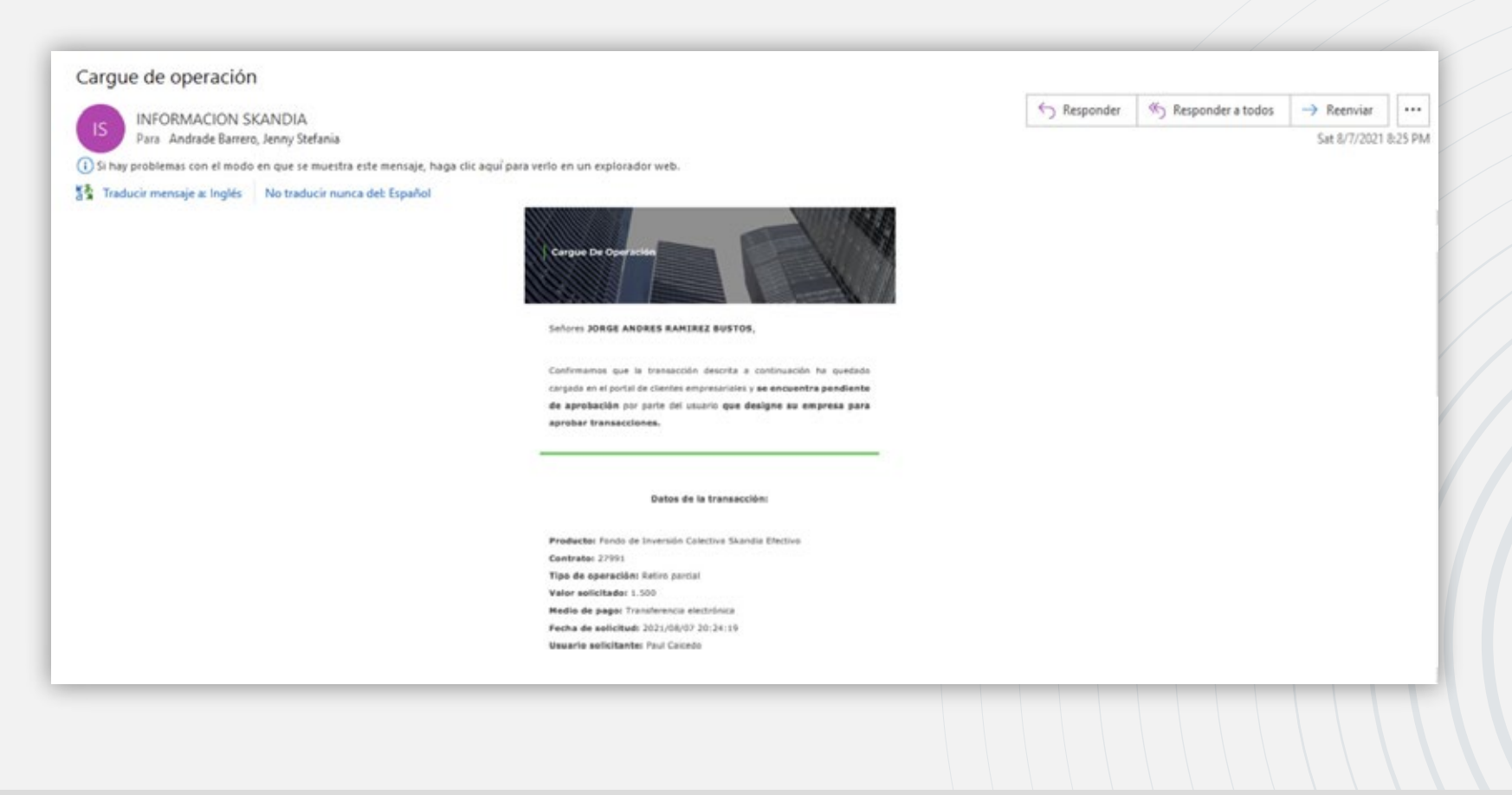

PBX: 658 4000 / 484 1300 Línea nacional: 01 8000 517 526 Línea Corporativa: 658 4123 Av. 19 #109A - 30 Bogotá D.C., Colombia Oficinas a nivel nacional.

## 🛪 skandia

## VIGILADO SUPERINTENDENCIA FINANCIERA DE COLOMBIA

© 2024 Skandia

SKANDIA FIDUCIARIA S.A.

Las compañías integrantes del conglomerado financiero liderado por Skandia Holding de Colombia S.A., ("Skandia") manifiestan que: (i) la información contenida en esta publicación ("Publicación") se basa sobre fuentes de conocimiento público, consideradas confiables; (ii) la Publicación tiene el propósito único de informar y proveer herramientas de análisis útiles para sus lectores; (iii) la Publicación no constituye recomendación, sugerencia, consejo ni asesoría alguna para la toma de decisiones; (iv) Skandia y las entidades y personas que constituyen su fuerza comercial externa, no son responsables de las consecuencias originadas por el uso no autorizado de la Publicación por parte de terceros ajenos a Skandia.